**ACCEDE A TUS CITAS MÉDICAS VIRTUALES** Y APRENDE A **MANEJAR TU PORTAL DE PACIENTE NUESTRA PLATAFORMA DE TELEMEDICINA** 

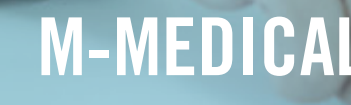

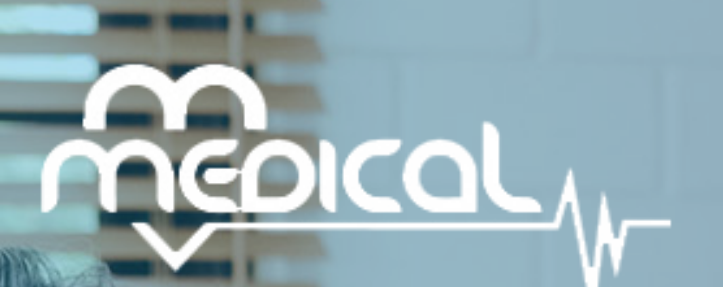

#### www.m-medical.com.co

M-MEDICAL<sup>®</sup>es una marca de MM GROUP.<sup>®</sup>

### **ACCEDE A TU PORTAL DE PACIENTE: PASO 1**

Ingresa al siguiente link para acceder a nuestra página web en donde encontrarás tu **portal de paciente**:

https://mmedical.mmgroup.com.co/patients/#/login

O Copia y pega este link en cualquier navegador.

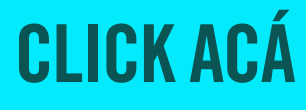

### ACCEDE A TU PORTAL DE PACIENTE: PASO 2

Chat de ayuda

© DERECHOS RESERVADOS COPYRIGHT 2020 M-MEDICAL BY MM GROUP S.A.S

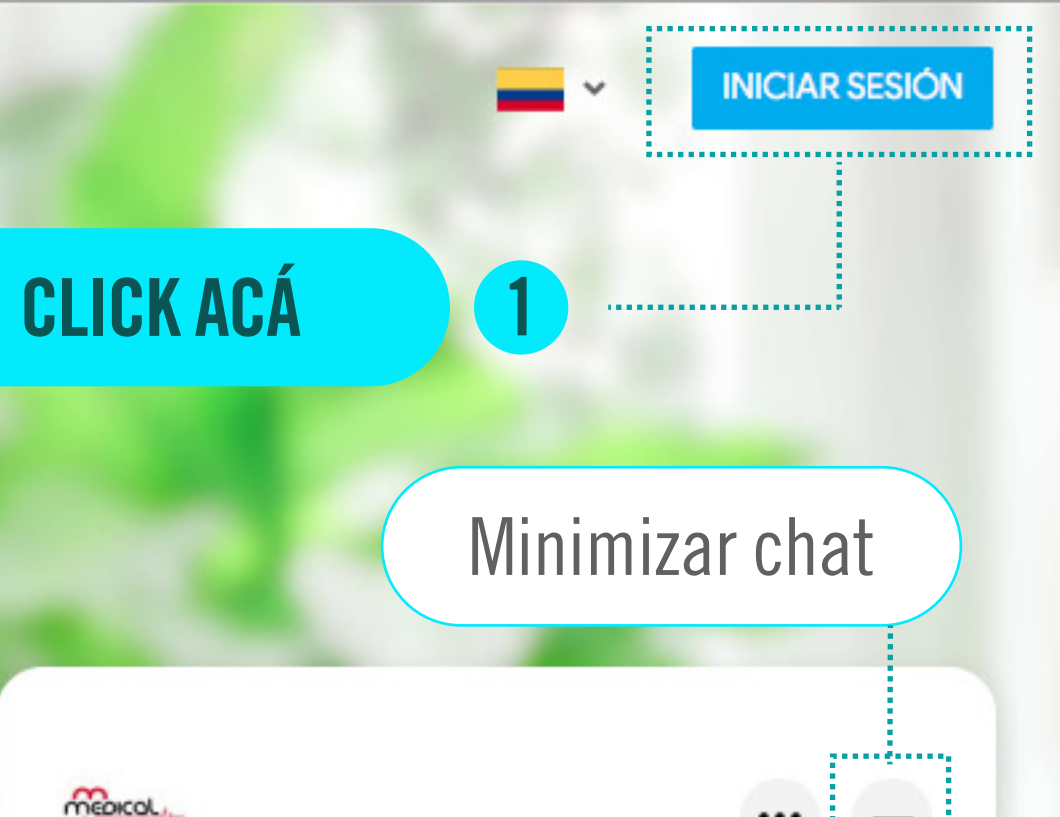

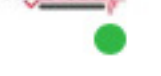

#### **Chatear con M-medical SAS**

Normalmente responde en unos minutos

¡Hola!, ¿Como te podemos ayudar?

#### Iniciar sesión en Messenger

Si decides iniciar sesión, M-medical SAS verá el sitio web desde el que accediste y la información que hayas configurado como pública en tu perfil de Facebook.

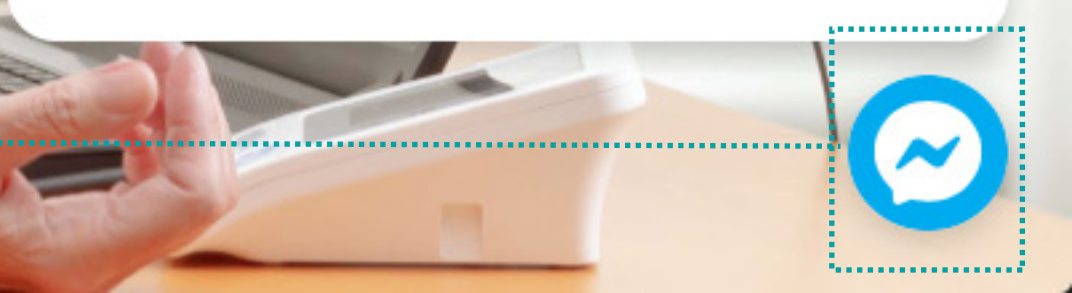

### ACCEDE A TU PORTAL DE PACIENTE: PASO 3

#### Iniciar Sesión

#### M-medical SAS | Patients

|                                                  | Tipo de id. | Tipo de identificación   | <u>+</u>                  |
|--------------------------------------------------|-------------|--------------------------|---------------------------|
| 1 Ingresa datos de acceso.                       | Número      | Usuario                  |                           |
|                                                  | Contraseña  | Contraseña               |                           |
| 2 CLICK ACÁ                                      |             | INICIAR SESIÓN           | ¿Olvidaste tu contraseña? |
| Para iniciar tu sesión al<br>portal de paciente. | ŝ           | ¿No tienes cuenta? Regis | ntrate<br>MM Group        |

# En caso de no rercordar tu contraseña oprime en: **¿Olvidaste tu contraseña?**

#### Chat de ayuda

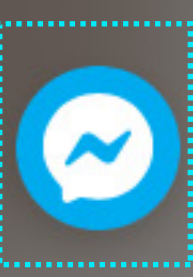

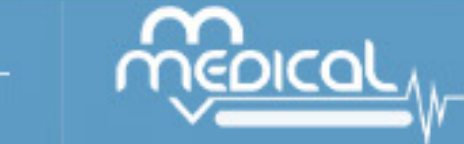

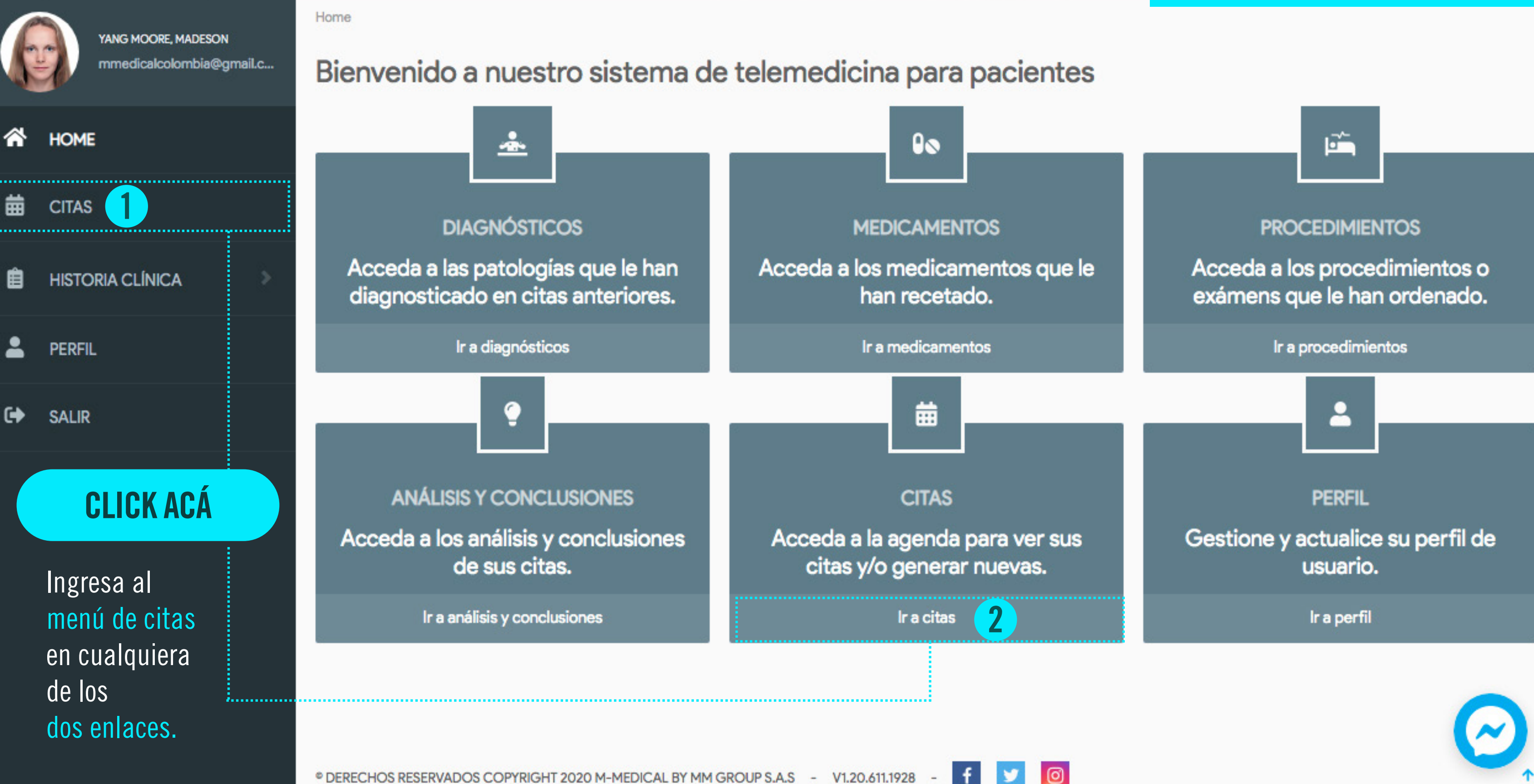

### **SOLICITA TU CITA**

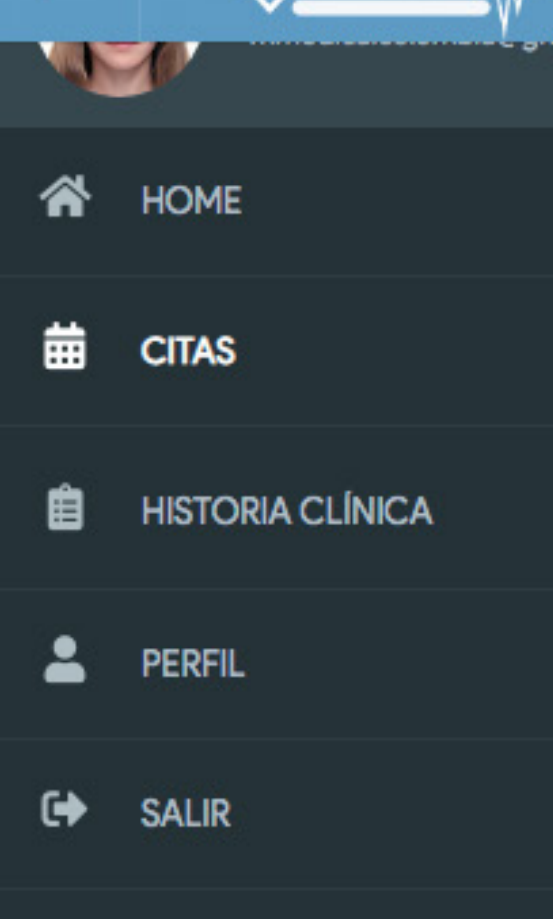

 $\sim$ 

Ical

| JILOS  |                |                              |        |                                                                 | AUA        | 10 00                      |
|--------|----------------|------------------------------|--------|-----------------------------------------------------------------|------------|----------------------------|
| Pacier | nte            |                              | Fecha  |                                                                 | Cantid     | ad                         |
| i      | 32693403       |                              | 曲      | 04/09/2020 - 05/09/2020                                         | #          | 25 Citas                   |
|        | BUSCAR         | Buscar en ta                 | abla   |                                                                 |            |                            |
| # Ac   | cceso          | Descripción                  |        |                                                                 |            |                            |
| MM     | G2009050000001 | CITA PARA UN<br>CON EL(LA) D | A CONS | SULTA POR TELEMEDICINA INTERAC<br>DRÍGUEZ VALBUENA, EDGAR YESID | CTIVA DE C | ARDIOLOGÍA<br>1ADA A LA(S) |

Para poder pagar tu video consulta presiona el **ICONO DE PAGO** que tiene el símbolo de pesos.

.

......

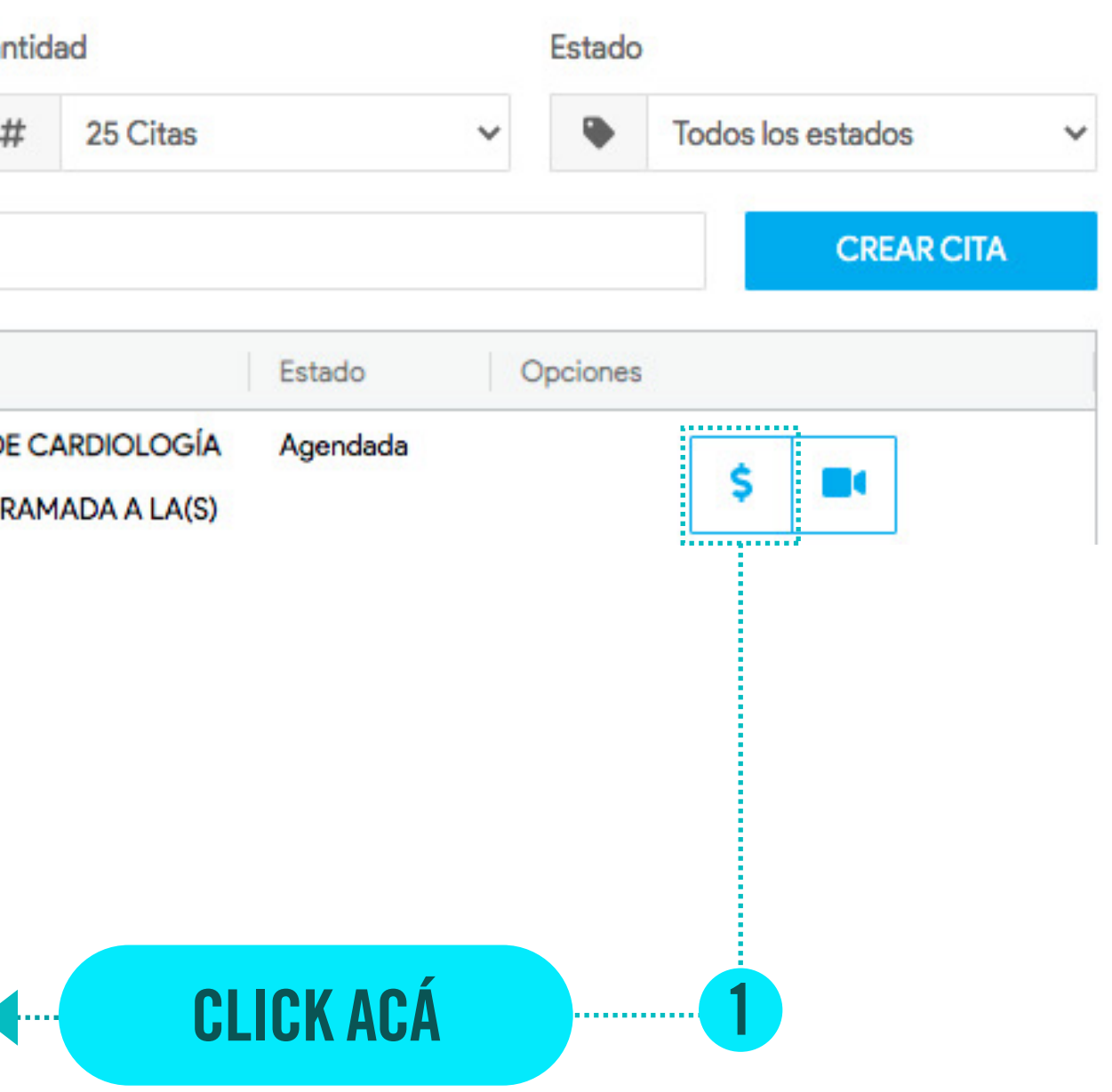

### PAGA TU CONSULTA VIRTUAL: PASO 1

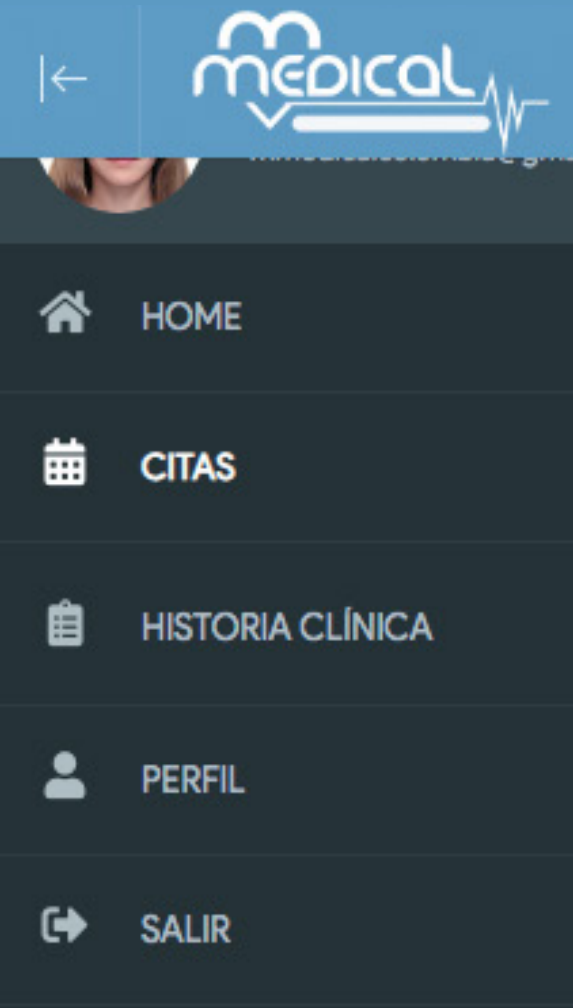

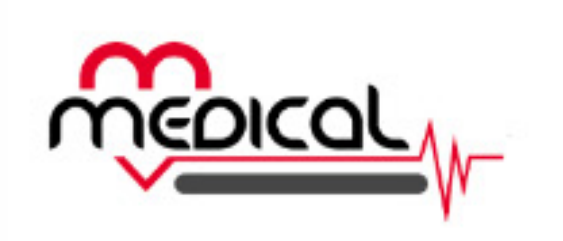

M-MEDICAL SAS Carrera 69a # 20 - 95 Bogotá D.C.

Home > Citas > Pagos

A YANG MOORE, MADESON Descripción # Item CONSULTA POR TELEMEDICINA INTERACTIVA CONSULTA POR TELEMEDICINA INTERACTIVA DE CARDIOLOGÍA **CLICK ACÁ** Presiona el botón PAGAR IMPRIMIR PAGAR

### PAGA TU CONSULTA VIRTUAL: PASO 2

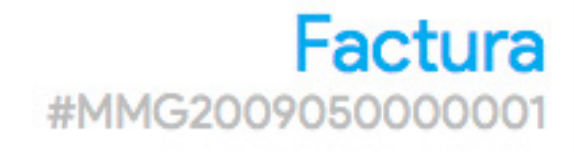

#### Información

Fecha: 2020-09-05 Pagar antes de: 2020-09-05

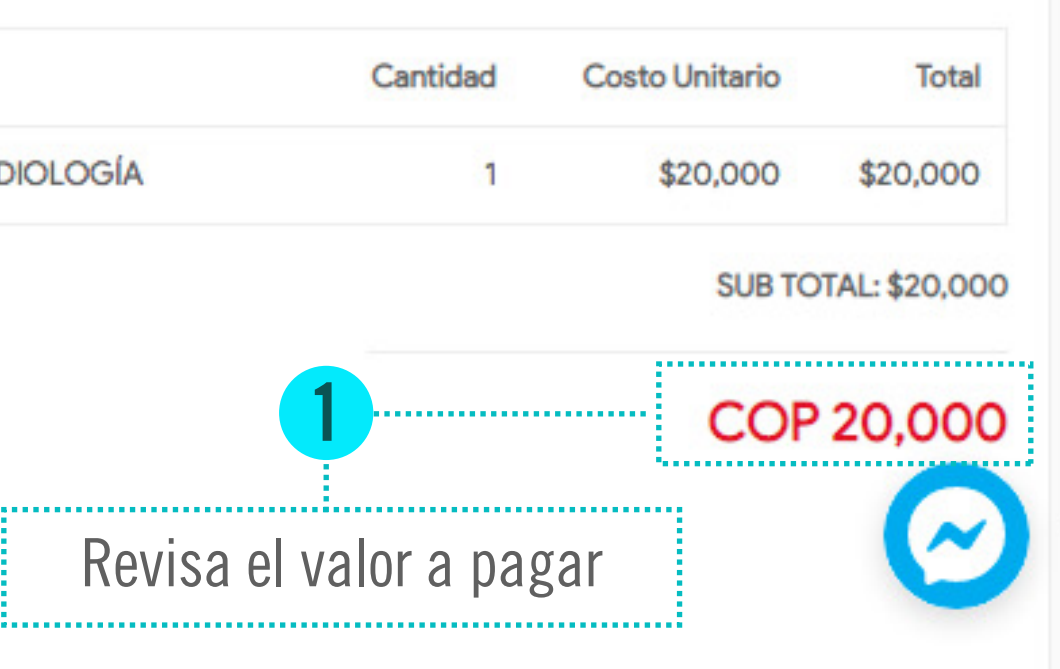

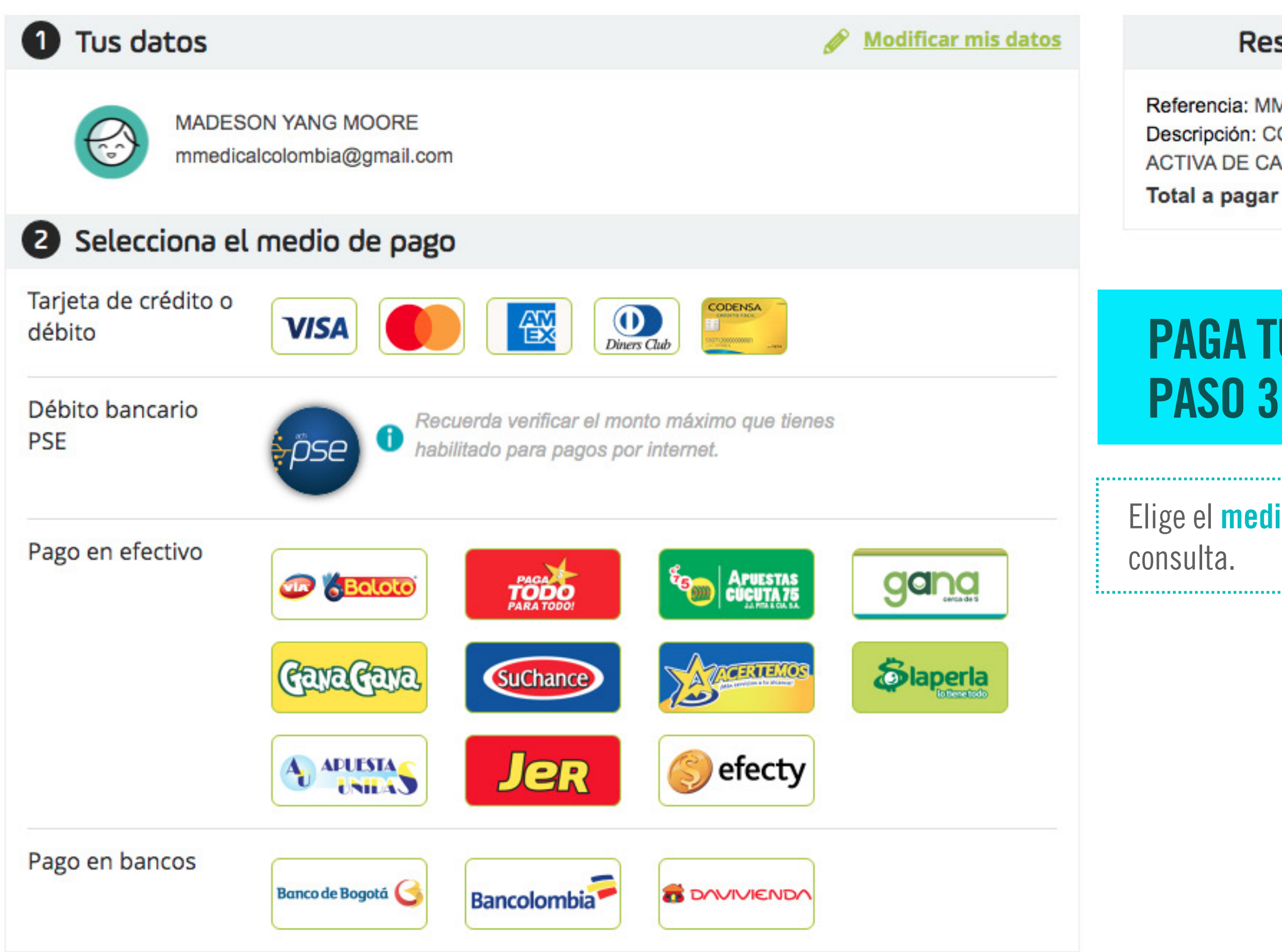

#### Resumen de la compra

Referencia: MMG2009050000001 Descripción: CONSULTA POR TELEMEDICINA INTER ACTIVA DE CARDIOLOGÍA

Total a pagar ..... \$20,000.00

### PAGA TU CONSULTA VIRTUAL: PASO 3

Elige el **medio pago** para ralizar el pago de tu consulta.

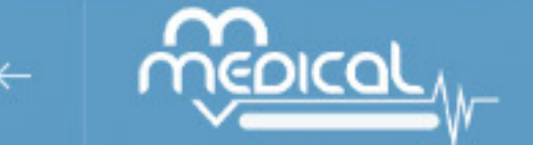

.........

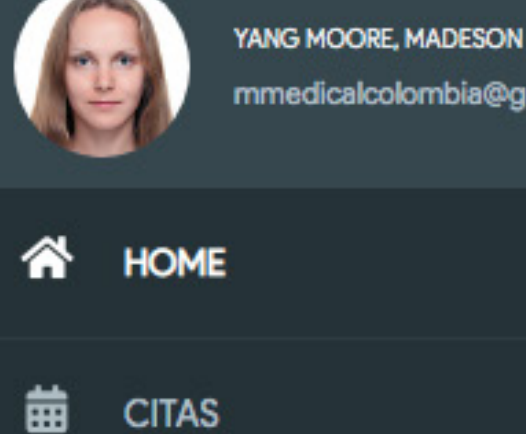

mmedicalcolombia@gmail.c...

HISTORIA CLÍNICA PERFIL SALIR

| e > Citas        |                     |                       |             |            |           |
|------------------|---------------------|-----------------------|-------------|------------|-----------|
| Citas            |                     |                       | Verific     | a que      | la teo    |
| Paciente         | Fecha               | 1                     |             | Cantida    | ad        |
| i 32693403       | 曲                   | 04/09/2020 - 05/0     | 9/2020      | #          | 25 Citas  |
| BUSCAR           | Buscar en tabla     |                       |             |            |           |
| # Acceso         | Descripción         |                       |             |            |           |
| MMG2009050000001 | CITA PARA UNA CON   | SULTA POR TELEMEDICI  | NA INTERACT | TIVA DE CA | RDIOLOG   |
|                  | CON EL(LA) DR(A) RC | DDRÍGUEZ VALBUENA, EL | DGAR YESIDP | PROGRAM    | ADA A LA( |

Una vez des click en el **BOTÓN REGISTRO**, se abrirá una nueva ventana donde podrás registrar toda tu información clínica previa a la teleconsulta.

......

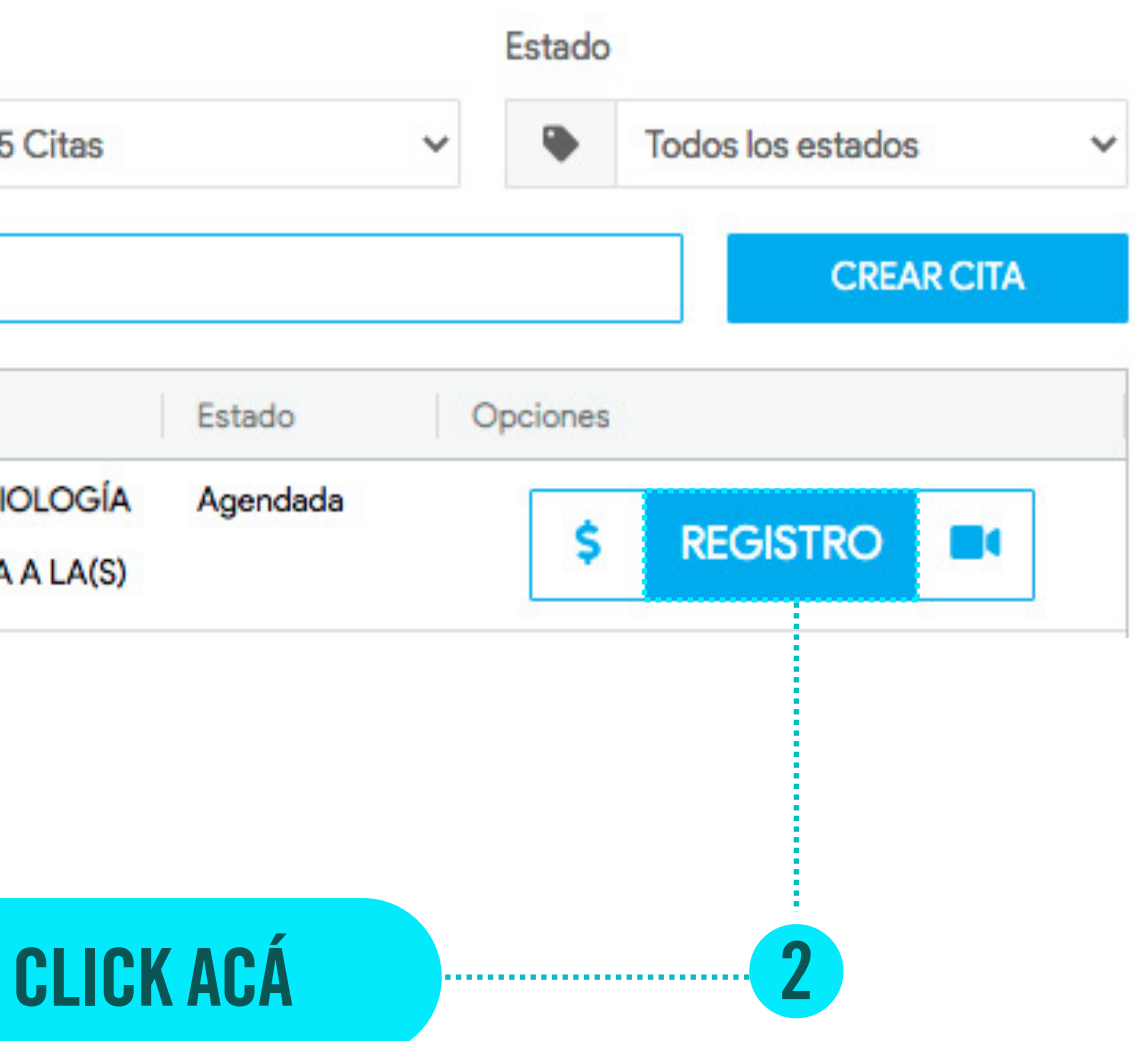

## **REGISTRA TU CITA: PASO 1**

#### na sea la de tu consulta

| REGISTRO                                                                                                    |                                                                        |                                                   |                                                                    | RE                                                |
|----------------------------------------------------------------------------------------------------|------------------------------------------------------------------------|---------------------------------------------------|--------------------------------------------------------------------|---------------------------------------------------|
| O Motivo de consulta                                                                                                    |                                                                        |                                                   |                                                                    |                                                   |
| Enfermedad actual                                                                                                    |                                                                        |                                                   | 1 Llena                                                            | a todo e                                          |
| Información adicional                                                                                                    |                                                                        |                                                   |                                                                    | uita.                                             |
| ¿Toma medicamentos?                                                                                                    |                                                                        |                                                   | 2                                                                  | CLICK                                             |
| <ul> <li>¿Le han hecho cirugías?</li> <li>Sufre de:</li> <li>Hipertensión</li> <li>Tos</li> <li>Si se ha hecho exámenes anterio<br/>Procedimientos diagnósticos, Ca</li> </ul> | Diabetes<br>Fiebre<br>ores (Imágenes diagnós<br>ardiología) adjuntelos | Colesterol alto<br>sticas, Laboratorios clínicos, | Una vez des<br>selecciona<br>consideres<br>(Imágenes<br>procedimie | s click<br>los exá<br>import<br>diagno<br>ntos, e |
| Arrastra y suelta tu                                                                                                    | u archivo aquí o presion                                               | na el botón a continuación                        | 3                                                                  | CLICK                                             |
| SUBIR ARCHIVO                                                                                                    |                                                                        | Tamaño total: 0 by                                | ytes Una<br>nue                                                    | a vez le<br>estro pi                              |
|                                                                                                    |                                                                        | HACER CHECK                                       | N                                                                  |                                                   |

### EGISTRA TU CITA: PASO 2

- el formulario para **registrar tu**

#### ACÁ

en SUBIR ARCHIVO, ámenes que te has realizado y que tantes para tu consulta. ósticas, laboratorios clínicos, etc).

#### ACÁ

e des click en HACER CHECK IN roceso habrá terminado con éxito.

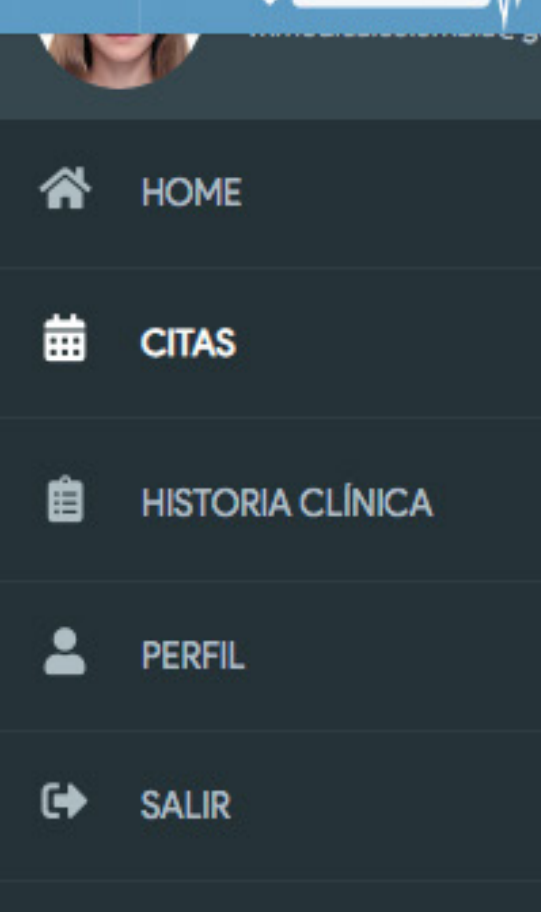

Ical

| Juas   |                |                              |                     |                                                                 |            | 10 00                      |
|--------|----------------|------------------------------|---------------------|-----------------------------------------------------------------|------------|----------------------------|
| Pacier | nte            |                              | Fecha               |                                                                 | Cantid     | lad                        |
| i      | 32693403       |                              | 曲                   | 04/09/2020 - 05/09/2020                                         | #          | 25 Citas                   |
|        | BUSCAR         | Buscar en ta                 | abla                |                                                                 |            |                            |
| # Ac   | cceso          | Descripción                  |                     |                                                                 |            |                            |
| MM     | G2009050000001 | CITA PARA UN<br>CON EL(LA) D | NA CONS<br>DR(A) RO | SULTA POR TELEMEDICINA INTERAC<br>DRÍGUEZ VALBUENA, EDGAR YESID | CTIVA DE C | ARDIOLOGÍA<br>1ADA A LA(S) |

-----

El día de tu consulta médica a la hora programada, presiona el **ICONO DE VIDEOLLAMADA** para acceder a la consulta virtual con tu médico.

### **INICIA TU CONSULTA VIRTUAL: PASO 1**

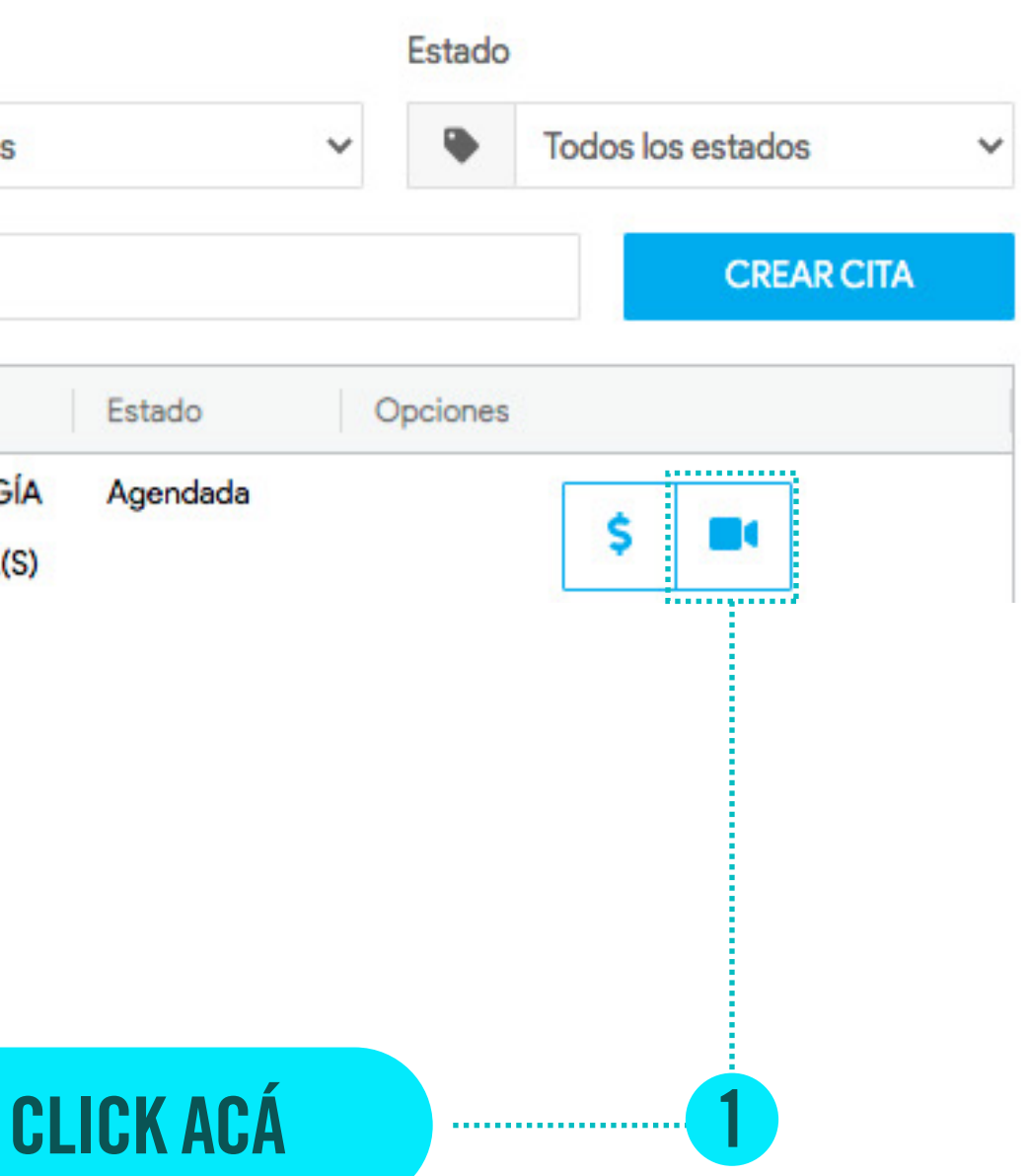

### INICIA TU CONSULTA VIRTUAL: PASO 2

En este espacio realiza tu firma: Da click y deja presionado el cursor.

#### Consentimiento Informado

🕂 firmar este formulario, entiendo lo siguiente:

1. Doy mi consentimiento para compartir la información de salud personal.

2. Entiendo que tengo el derecho de negar o retirar mi consentimiento para el uso de la Telemedicina/Telesalud en el transcurso de la atención en cualquier momento sin afectar el derecho de recibir atención o tratamiento en el futuro.

3. Entiendo que tengo derecho a inspeccionar toda la información obtenida y registrada en el curso de una interacción de Telemedicina/Telesalud, y puedo recibir copias de esta información de acuerdo con la Ley.

4. Las leyes que protegen la confidencialidad de mi información médica también se aplican a la telemedicina. Como tal, entiendo que la información revelada durante el curso del tratamiento es confidencial.

5. He leído y entiendo la información proporcionada anteriormente sobre Telemedicina/Telesalud y todas mis preguntas han sido respondidas a mi satisfacción. Por la presente doy mi consentimiento informado para el uso de Telemedicina/Telesalud en la atención médica

Firma del Paciente (o persona autorizada para firmar)

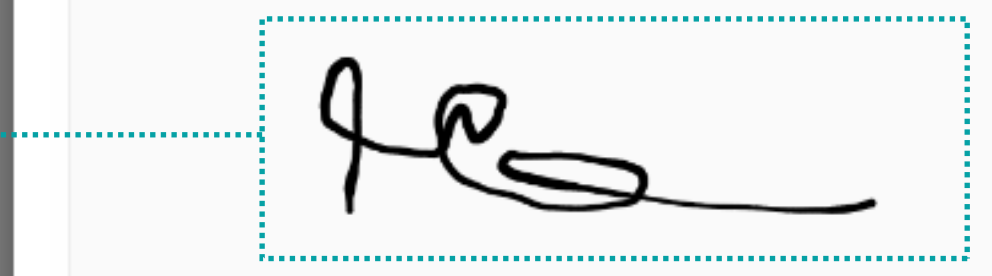

FIRMAR

. . . . . . . . . .

Si te quedo mal tu firma oprime el **BOTÓN LIMPIAR** e inténtalo de nuevo.

3 Si tu firma esta correcta oprime el **BOTÓN FIRMAR** para finalizar el proceso.

### **INICIA TU CONSULTA VIRTUAL: PASO 3**

**Configurar audio y video** para conectarse a la conferencia

> Si aparece el mensajes **"No se puede** acceder a la cámara ni al micrófono" oprime **¿Cómo arreglarglo?** e inténtalo de nuevo.

No se puede acceder a la cámara ni al micrófono.

CONECTAR

.....

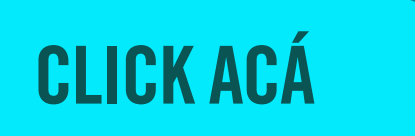

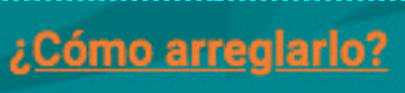

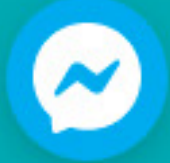

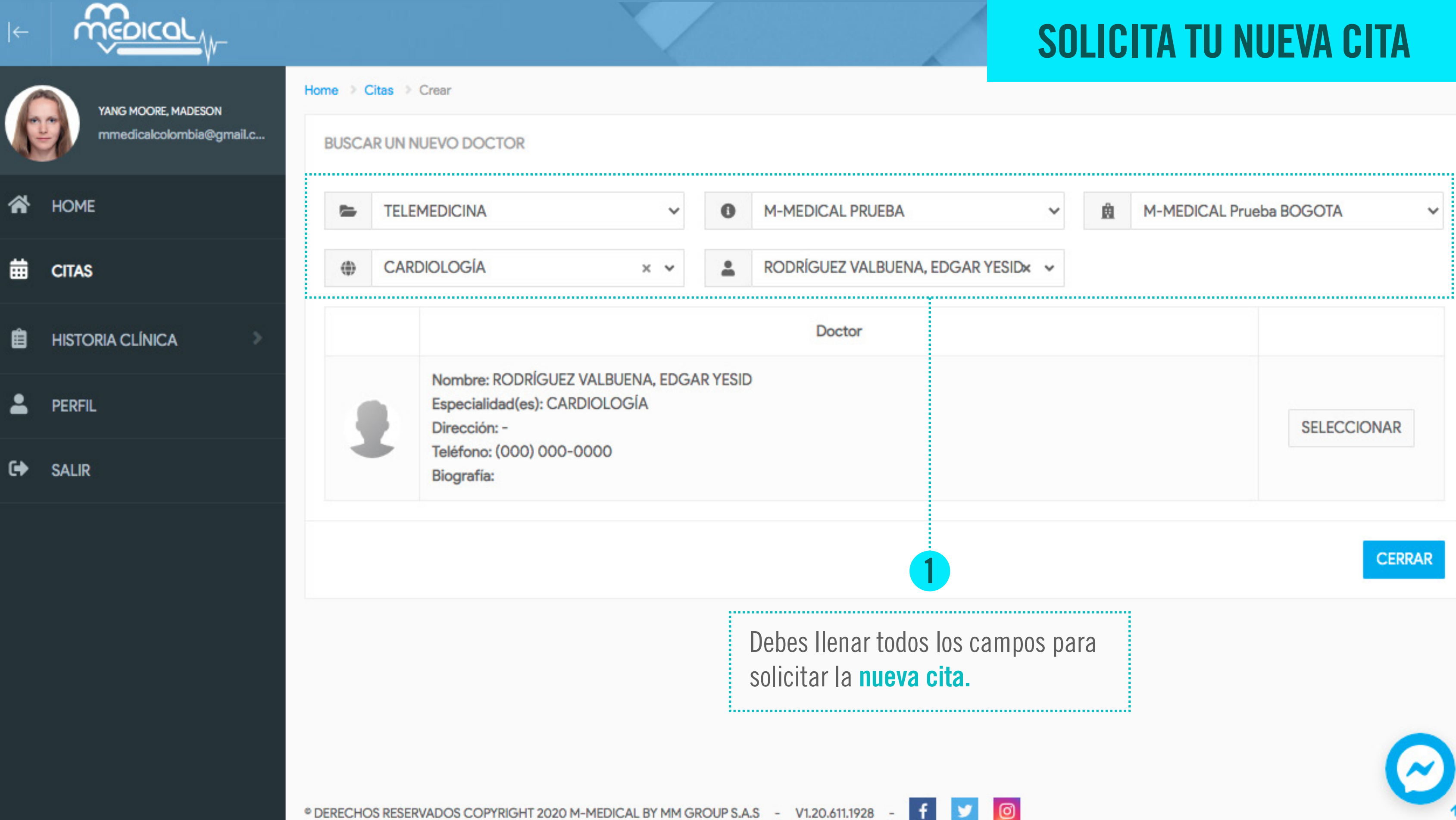

## CONTÁCTANOS

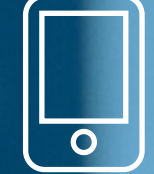

**SOPORTE: 3008665465** 

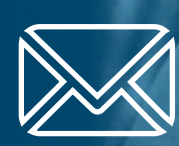

soporte@mmgroup.com.co soporte@m-medical.com.co

**App: M-medical Patients** 

DISPONIBLE EN Google Play

## Redical

#### www.m-medical.com.co

M-MEDICAL<sup>®</sup>es una marca de MM GROUP.<sup>®</sup>